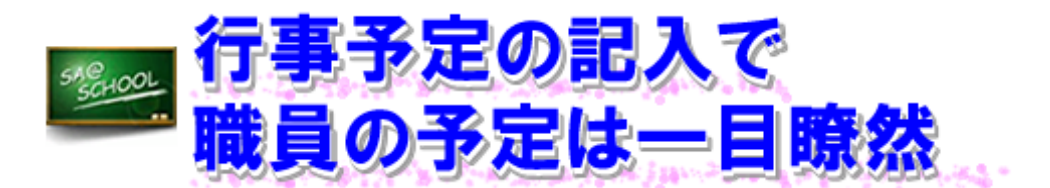

## 1 実施内容

ここでは、行事予定や日直、個人予定の入力に「学校行事予定」の機能を使用した例を紹介します。 主に、行事予定、日直の入力については、教務部を中心に行いました。個人予定に関しては、職員会 議の際に入力方法を説明し、個人で入力してもらうことにしました。

まず、「学校行事予定」を表示すると、所属校名がトップに表示され、その下にログインした人の 名前が表示されるようになっています。ここでは、学校行事の入力方法について示します。

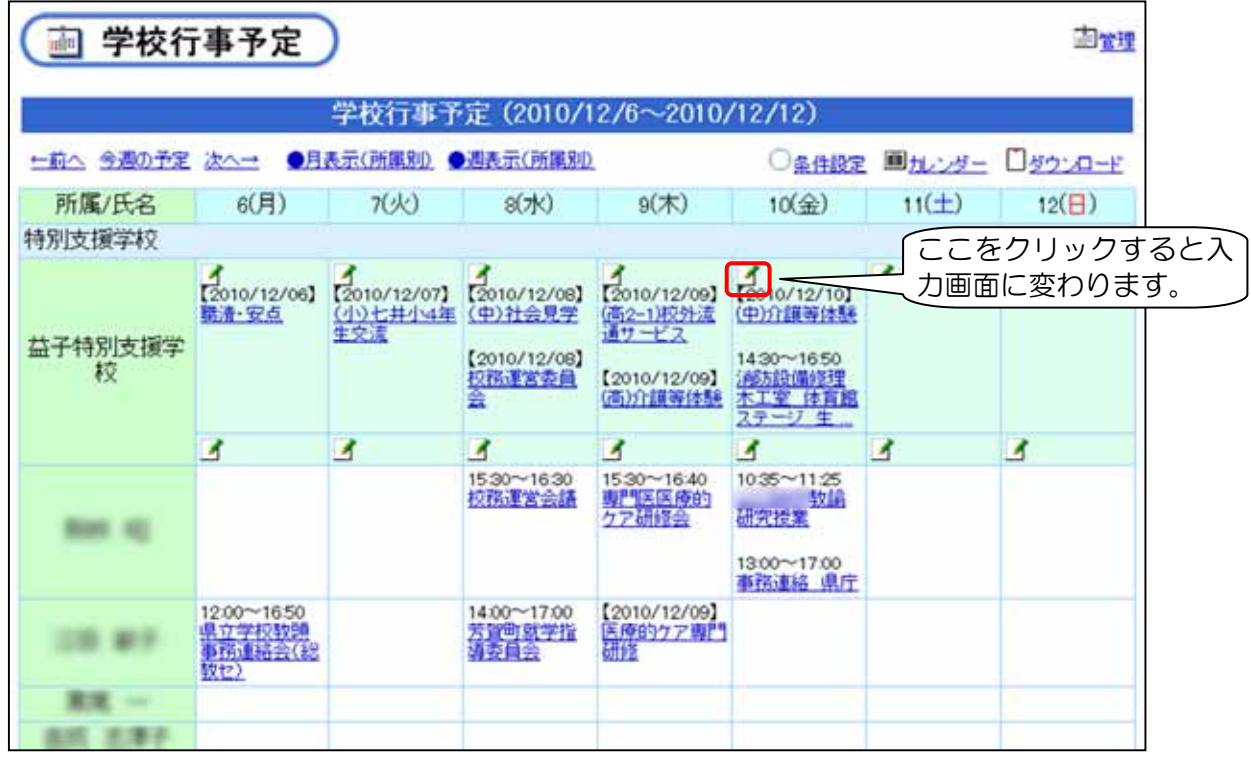

※ 「学校行事予定」は、週単位または月単位で表示することができます。

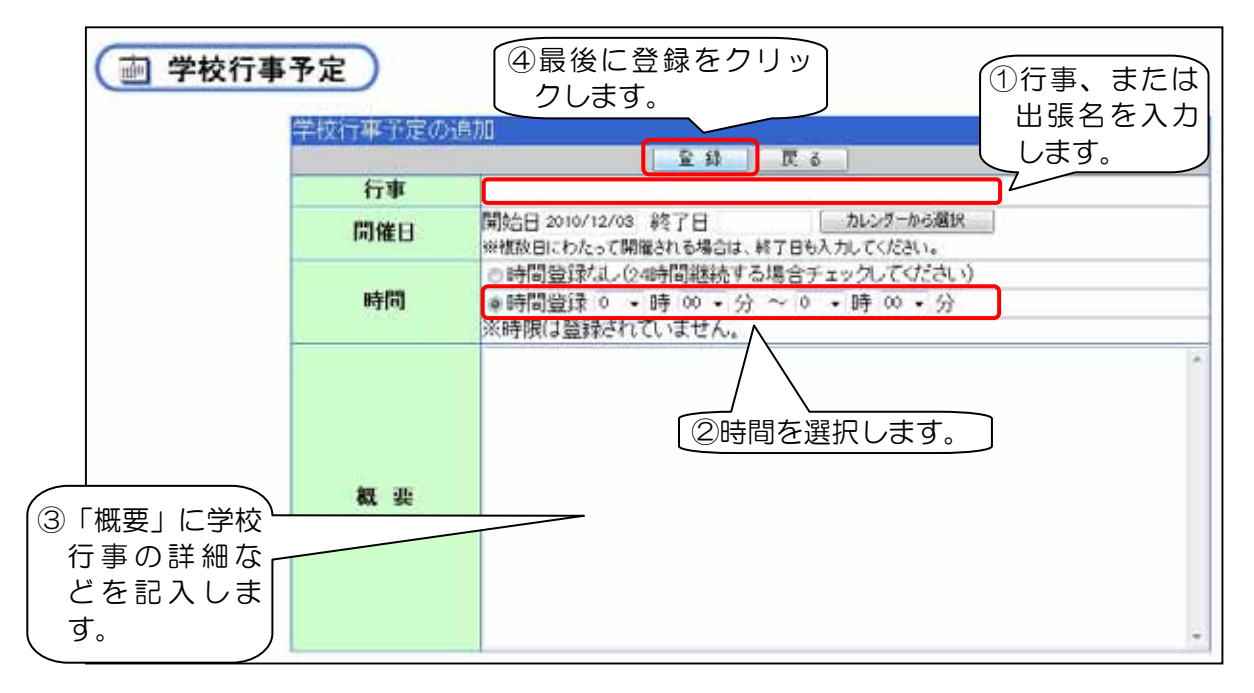

## 2 実施後の状況(学校の先生方の声)

現在の当該校では、学校行事や主な出張などは職員室の黒板や職員会議の資料などで確認できる状況にあるため、「学校行事予定」はほとんど活用したことがないという状況でしたが、実施後は、3分の1の教職員が「学校行事予定」を活用しているという結果となりました。 急な出張などは、黒板や資料には反映されないので、「学校行事予定」の機能を活用することで、 全教職員がお互いの動向を一目で確認できるようになります。

## 3 ワンポイントアドバイス

- (1) 各教職員は、出張と休暇については必ず入力するような取決めをしましょう。
- (2) 各教職員の予定入力は、月末に翌月分の入力を済ませるなど、ルール化しておくとよいでしょう。

## こんなことにも、使ってみたら…?

★ 時間割の変更などを入力しておくと良いでしょう。